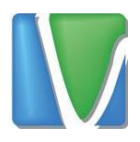

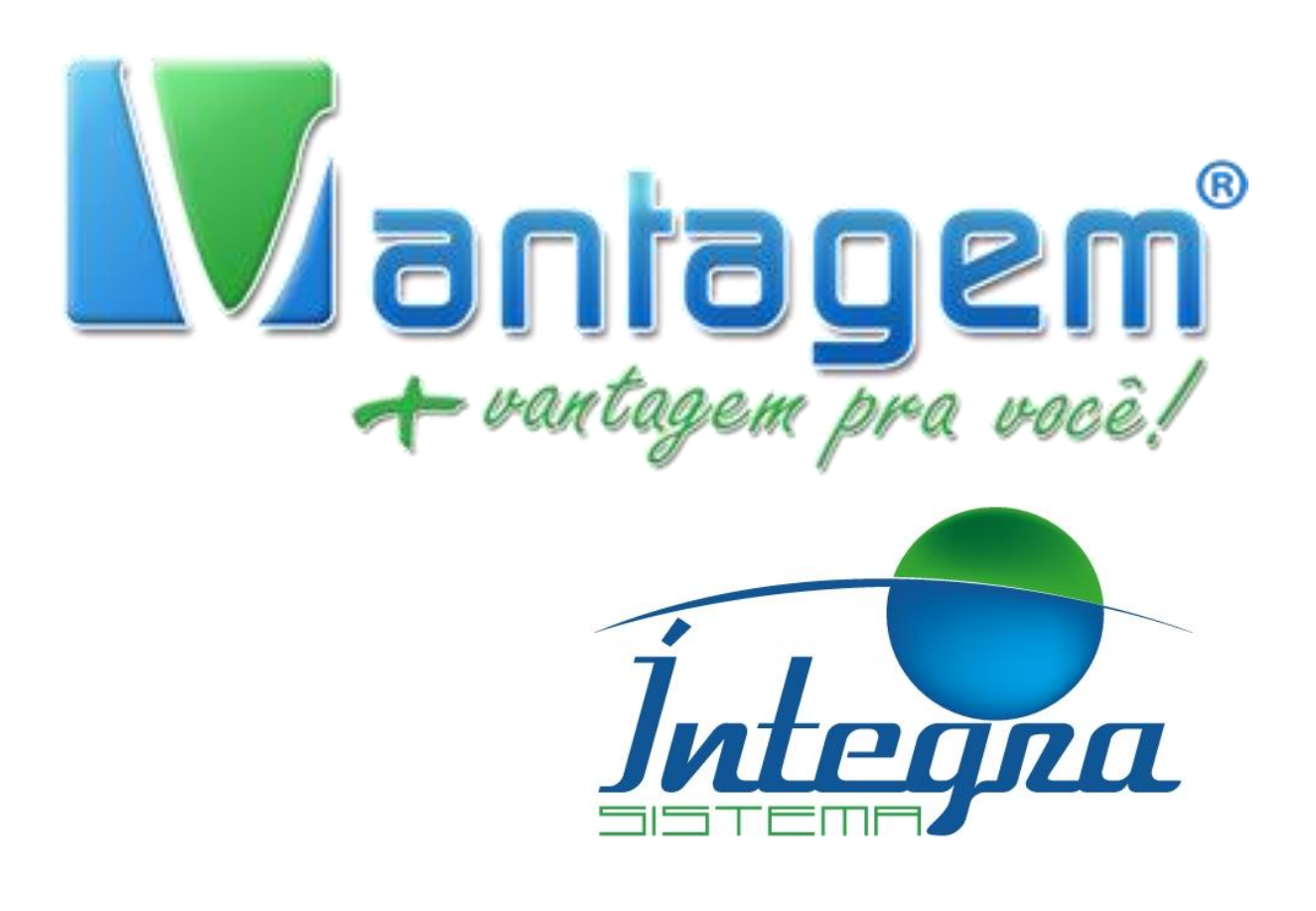

# ACESSANDO LOGS E GRAVAÇÕES DE CHAMADAS

Rua Manoel Macedo, 234, Lagoinha, Belo Horizonte

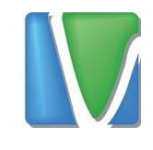

## Sumário

| 1. | Login no Servidor                 | 3 |
|----|-----------------------------------|---|
| 2. | Acessando e Baixando as Gravações | 6 |
| 3. | Logs das Chamadas 1               | 0 |

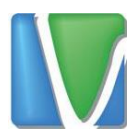

## 1. Login no Servidor

Para que você possa acessar as gravações, será fornecido as seguintes informações:

- > Endereço IP do servidor
- Usuário
- Senha

Após receber essas informações, você utilizará o navegador Google Chrome para abrir a tela inicial do servidor, para isso na barra de endereço você digitará o IP fornecido, como mostra o exemplo abaixo:

| Erro de privacidade x              |                                                                                                  | 2 TO NEW                    |
|------------------------------------|--------------------------------------------------------------------------------------------------|-----------------------------|
| ← C C A Não seguro   bttps://192.1 | 168.1.149                                                                                        |                             |
|                                    |                                                                                                  |                             |
|                                    |                                                                                                  |                             |
|                                    |                                                                                                  |                             |
|                                    |                                                                                                  |                             |
|                                    |                                                                                                  |                             |
|                                    | Sua conovão não é porticular                                                                     |                             |
|                                    | Sua conexao nao e particular                                                                     |                             |
|                                    | Invasores podem estar tentando roubar suas informações de <b>19</b>                              | 2.168.1.149 (por exemplo,   |
|                                    | sennas, mensagens ou cartoes de credito). <u>Saida mais</u><br>NET::ERR_CERT_COMMON_NAME_INVALID |                             |
|                                    |                                                                                                  |                             |
|                                    | Enviar automaticamente <u>algumas informações do sistema e conteúdo</u>                          | os de página ao Google para |
|                                    | ajudar a detectar sites e apps perigosos. <u>Política de Privacidade</u>                         |                             |
|                                    |                                                                                                  |                             |
|                                    | AVANÇADO                                                                                         | Voltar à segurança          |
|                                    |                                                                                                  |                             |
|                                    | Figura 1 - Acessando o servidor                                                                  |                             |

Rua Manoel Macedo, 234, Lagoinha, Belo Horizonte

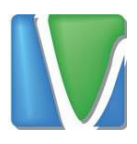

Ao realizar o primeiro acesso, será exibida a mensagem acima. Você pode ignorá-la clicando em *Avançado* 

| Sua conexão não é particular                                                                                                    |                 |
|----------------------------------------------------------------------------------------------------|-----------------|
| Invasores podem estar tentando roubar suas informações de <b>192.168.1.14</b><br>senhas, mensagens ou cartões de crédito). <u>Saiba mais</u><br>NET::ERR_CERT_COMMON_NAME_INVALID | 9 (por exemplo, |
| Enviar automaticamente <u>algumas informações do sistema e conteúdos de página</u><br>ajudar a detectar sites e apps perigosos. <u>Política de Privacidade</u>                    | ao Google para  |
| AVANÇADO                                                                                                    | ar à segurança  |
| Figura 2 - Ignorando mensagem de erro                                                                                                    |                 |

Em seguida, clique em *Ir para [endereço\_ip] (não seguro)*, como mostra o exemplo abaixo:

Enviar automaticamente <u>algumas informações do sistema e conteúdos de página</u> ao Google para ajudar a detectar sites e apps perigosos. <u>Política de Privacidade</u>

OCULTAR DETALHES

Voltar à segurança

Este servidor não conseguiu provar que é **192.168.1.149**. O certificado de segurança dele não especifica a extensão Nomes alternativos do requerente. Isso pode ser causado por uma configuração incorreta ou pela interceptação da sua conexão por um invasor.

Ir para 192.168.1.149 (não seguro)

Figura 3 - Acessando página de login

Rua Manoel Macedo, 234, Lagoinha, Belo Horizonte

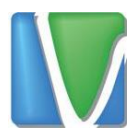

Na tela de login, você deverá utilizar o usuário e senha que foi passado para você.

| \varTheta Elastix - Login page 🛛 🗙  |                                          |
|-------------------------------------|------------------------------------------|
| ← → C 介 A Não seguro   bttp5://192. | 168.1.149/index.php                      |
|                                     |                                          |
| K                                   | PREEDOM TO DOMMUNICATE                   |
| Usemame:                            |                                          |
| Password:                           |                                          |
|                                     | Submit                                   |
| Elastix is licensed under           | GPL by PaloSanto Solutions, 2006 - 2017. |
|                                     |                                          |

Figura 4 - Tela de Login

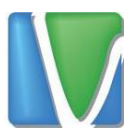

### 2. Acessando e Baixando as Gravações

Para acessar as gravações é necessário que o reprodutor *VLC Media Player* esteja instalado no computador. Caso não esteja, ele está disponível para download no site <u>http://telefonia.vantagemconsultoria.com.br/downloads/</u> Selecione a opção VLC Player e siga o Assistente de Instalação.

Depois de efetuar login, será carregada a página inicial onde será possível ver quais ramais estão online. Os ramais que estiverem com a cor laranjada, significa que o ramal está online, os que estiverem com a cor amarela significa que estão off-line. A imagem abaixo mostra quais ramais (do cenário de exemplo) estão ativos.

| Operator Panel Calls Recordings |              |             |
|---------------------------------|--------------|-------------|
| Connected                       | Hide All     |             |
| Extensions                      | Area 1 0 ext | [Edit Name] |
| DAHDI Trunks                    | Area 2 0 ext | [Edit Name] |
| SIP/IAX Trunks                  | Area 3 0 ext | [Edit Name] |
|                                 | Parking lots |             |
|                                 | Parked (0)   | Parked (1)  |
|                                 | Parked (2)   | arked (3)   |
|                                 |              |             |

Figura 5 - Ramais ativos

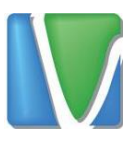

As gravações ficam no menu ao lado de *Operator Panel,* no menu *Calls Recordings* 

|                |                                                                                                    |                     |                             |                            |                 |          | 6 19 1 i 19            |  |  |
|----------------|----------------------------------------------------------------------------------------------------|---------------------|-----------------------------|----------------------------|-----------------|----------|------------------------|--|--|
| Operator Panel | Calls Recordings                                                                                                    | Reports             |                             |                            |                 |          |                        |  |  |
| 💽 Monito       | oring List                                                                                                    |                     |                             |                            |                 |          |                        |  |  |
| There is n     | There is no extension number associated with the current user. You can associate an extension number to your user by clicking here |                     |                             |                            |                 |          |                        |  |  |
| 🗙 Delete       | 🍸 Show Filter 👻 🚽                                                                                                    | Download 🔝          |                             |                            |                 |          | 📢 🍕 Page 🚺 of 1        |  |  |
| Filter applied | d: Start Date = 02 Aug 2017                                                                                                    | , End Date = 02 Aug | 2017                        |                            |                 |          |                        |  |  |
|                | Date                                                                                                    | Time                | Source                      | Destination                | Duration        | Туре     | Message                |  |  |
|                | 02 Aug 2017                                                                                                    | 08:55:08            | 2032                        | 10                         | 00:00:57        | Incoming | <u>Listen</u> Download |  |  |
|                | 02 Aug 2017                                                                                                    | 08:54:54            | 2032                        | 10                         | 00:00:12        | Incoming | Listen Download        |  |  |
|                | 02 Aug 2017                                                                                                    | 08:54:37            | 2032                        | 986860222                  | 00:00:10        | Incoming | <u>Listen</u> Download |  |  |
|                | 02 Aug 2017                                                                                                    | 08:53:58            | 2032                        | 25550222                   | 00:00:34        | Incoming | Listen Download        |  |  |
|                | Date                                                                                                    | Time                | Source                      | Destination                | Duration        | Туре     | Message                |  |  |
|                |                                                                                                    |                     |                             |                            |                 | 🚺 🖣 Page | 1 of 1 (4 records)     |  |  |
|                |                                                                                                    |                     | Elastix is licensed under ( | GPL by PaloSanto Solutions | ;, 2006 - 2017. |          |                        |  |  |

Figura 6 – Gravações

É possível verificar as seguintes informações sobre a ligação:

- > Data que a chamada foi efetuada
- Hora
- Telefone de origem
- > Telefone de destino
- > Duração da chamada

Ao clicar em Download, será baixado o arquivo para o seu computador.

Você pode filtrar as gravações, clicando na opção Show Filter.

| There is no extension number associated with the current user. You can associate an extension number to you |                        |                    |            |             |          |  |  |  |  |  |
|----------------------------------------------------------------------------------------------------|------------------------|--------------------|------------|-------------|----------|--|--|--|--|--|
| 🗙 Delete                                                                                                    | Show Filter 🔻          | Download 🗢         |            |             |          |  |  |  |  |  |
| Filter applied                                                                                              | d: Start Date = 02 Aug | 2017, End Date = 0 | 2 Aug 2017 |             |          |  |  |  |  |  |
|                                                                                                    | Date                   | Time               | Source     | Destination | Duration |  |  |  |  |  |
|                                                                                                    | 02 Aug 2017            | 08:55:08           | 2032       | 10          | 00:00:57 |  |  |  |  |  |
|                                                                                                    | 02 Aug 2017            | 08:54:54           | 2032       | 10          | 00:00:12 |  |  |  |  |  |
|                                                                                                    | 02 Aug 2017            | 08:54:37           | 2032       | 986860222   | 00:00:10 |  |  |  |  |  |
| 0                                                                                                    |                        |                    |            |             |          |  |  |  |  |  |

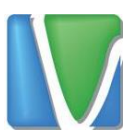

# Após clicar em Show Filter, aparecerá as opções de filtragem com

base nos seguintes critérios:

- Data de Inicio
- Data de Fim
- > Telefone de Origem
- Telefone de Destino

| 2 ela          | stix PIX                   | Reports               |                          |                      |                     |                 |                        |
|----------------|----------------------------|-----------------------|--------------------------|----------------------|---------------------|-----------------|------------------------|
| Operator Panel | Calls Recordings           |                       |                          |                      |                     |                 |                        |
| Monito         | ring List                  |                       |                          |                      |                     |                 | ∫ E H ★ ? ]            |
| There is n     | o extension number asso    | clated with the curre | nt user. You can associa | ite an extension nun | iber to your user b | y clicking here | Dismiss                |
| 🗙 Delete       | 🍸 Hide Filter 🕳 晏          | Download <del>-</del> |                          |                      |                     |                 | Price Page 1 of 1 > Pr |
| Start          | Date: 02 Aug 2017 🗖        | End Di                | te: 02 Aug 2017 🗖        | Search: 5            | iource •            |                 | Show                   |
| Filter applied | : Start Date = 02 Aug 2017 | , End Date = 02 Aug : | 017                      |                      |                     |                 |                        |
|                | Date                       | Time                  | Source                   | Destination          | Duration            | Type            | Hessage                |
| 0              | 02 Aug 2017                | 08:55:08              | 2032                     | 10                   | 00100157            | Second          | Listen Download        |
| 0              | 02 Aug 2017                | 08:54:54              | 2033                     | 10                   | 00:00:12            | Seconies        | Listen Download        |
| Ú.             | 02 Aug 2017                | 08:54:37              | 2032                     | 986660222            | 00:00:50            | Incoming        | Lister Download        |
|                |                            |                       |                          |                      |                     |                 |                        |

Figura 7 - Filtrando Chamadas

Por padrão, é mostrado os registros das chamadas efetuadas no dia, mas você pode selecionar um período.

Em Search, pode selecionar o telefone de origem (*source*) e telefone de destino (*destination*).

| Operate | PBX                                    | Reports           |                         |                       |                      |                        |                   |
|---------|----------------------------------------|-------------------|-------------------------|-----------------------|----------------------|------------------------|-------------------|
|         | Monitoring List                        |                   |                         |                       |                      |                        | 𝔅 ⊮ ★ ?           |
| The     | ere is no extension number associa     | ated with the cur | rent user. You can asso | ciate an extension nu | imber to your user b | y clicking <u>here</u> | Dismiss           |
| ×       | Delete Hide Filter A Do                | wnload 🔻 End I    | Date: 02 Aug 2017 🛄     | Search:               | Source 🔻             |                        | A Page 1 of 1 b b |
| Filter  | r applied: Start Date = 02 Aug 2017, I | End Date = 02 Aug | 2017                    |                       |                      |                        |                   |
|         | Date                                   | Time              | Source                  | Destination           | Duration             | Туре                   | Message           |
|         | 02 Aug 2017                            | 08:55:08          | 2032                    | 10                    | 00:00:57             | Incoming               | Listen Download   |
|         | 02 Aug 2017                            | 08:54:54          | 2032                    | 10                    | 00:00:12             | Incoming               | Listen Download   |
|         | 02 Aug 2017                            | 08:54:37          | 2032                    | 986860222             | 00:00:10             | Incoming               | Listen Download   |
|         | 02 Aug 2017                            | 08:53:58          | 2032                    | 25550222              | 00:00:34             | Incoming               | Listen Download   |

Para exibir as opções do filtro, basta clicar em Show.

Rua Manoel Macedo, 234, Lagoinha, Belo Horizonte

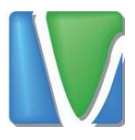

Rua Manoel Macedo, 234, Lagoinha, Belo Horizonte

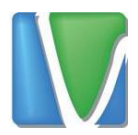

#### 3. Logs das Chamadas

Os logs das chamadas podem ser acessados através do menu Reports

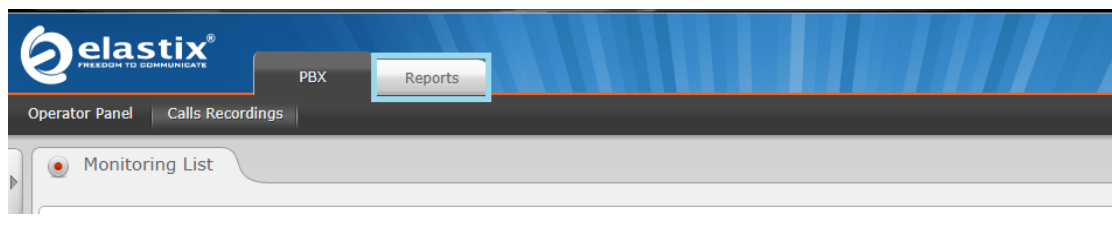

Figura 8 - Acessando Logs das Chamadas

Depois de carregar, será exibido os registros com os status de cada chamada.

|   | CDR Report There is no extension number associated with the current user. You can associate an extension number to your user by clicking here |             |                        |                   |                       |              |                            |             |                      |  |
|---|----------------------------------------------------------------------------------------------------|-------------|------------------------|-------------------|-----------------------|--------------|----------------------------|-------------|----------------------|--|
|   | 🗙 Delete displaye                                                                                                    | ed CDR(s)   | Show Filter 🗢          | 🚽 Download 👻      |                       |              |                            | I4 4        | Page 1 of 1 🕨 🕅      |  |
| F | ilter applied: Start                                                                                                    | t Date = 02 | Aug 2017, End Date = 0 | 2 Aug 2017 Filter | applied: Status = ALL |              |                            |             |                      |  |
| D | ate                                                                                                    | Source      | Ring Group             | Destination       | Src. Channel          | Account Code | Dst. Channel               | Status      | Duration             |  |
| 2 | 017-08-02 09:53:48                                                                                                    |             |                        | 2032              | DAHDI/1-1             |              | SIP/2032-00000007          | ANSWERED    | 5s                   |  |
| 2 | 017-08-02 08:55:08                                                                                                    | 2032        |                        | 10                | SIP/2032-00000006     |              | DAHDI/1-1                  | ANSWERED    | 54s                  |  |
| 2 | 017-08-02 08:54:54                                                                                                    | 2032        |                        | 10                | SIP/2032-00000005     |              | DAHDI/1-1                  | NO ANSWER   | Os                   |  |
| 2 | 017-08-02 08:54:37                                                                                                    | 2032        |                        | 986860222         | SIP/2032-00000003     |              | SIP/testepabx-<br>00000004 | NO ANSWER   | 0s                   |  |
| 2 | 017-08-02 08:53:58                                                                                                    | 2032        |                        | 25550222          | SIP/2032-00000001     |              | SIP/testepabx-<br>00000002 | ANSWERED    | 24s                  |  |
| 2 | 017-08-02 08:15:05                                                                                                    | 2032010     |                        | 985889034         | DAHDI/1-1             |              | SIP/testepabx-<br>00000000 | ANSWERED    | 5s                   |  |
| 2 | 017-08-02 08:11:30                                                                                                    | 2032010     |                        | 985889034         | DAHDI/1-2             |              | SIP/testepabx-<br>00000000 | ANSWERED    | 14s                  |  |
| D | ate                                                                                                    | Source      | Ring Group             | Destination       | Src. Channel          | Account Code | Dst. Channel               | Status      | Duration             |  |
|   |                                                                                                    |             |                        |                   |                       |              |                            | I∢ ∢ Page 1 | of 1 (7 records) 🕨 🔰 |  |

Os registros serão exibidos com as seguintes informações:

- Data e hora da chamada (date)
- Telefone de origem (source)
- > Telefone de destino (destination)
- Status da chamada (status)
- > Duração da chamada (duration) em segundos.

Assim como nas gravações, os registros podem ser filtrados com base na data inicial e final, telefone de origem ou telefone de destino e status da chamada.

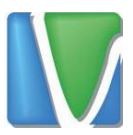

O status da chamada refere-se se ela foi atendida (answered), não atendida (no answered), se houve falha na ligação (failed) ou se o número de destino estava ocupado (busy).

| CDR Report Summary                                                                                                 | Reports                                                                                                    |                        |                       |                        | 6   Q   i   #   2 |
|----------------------------------------------------------------------------------------------------|----------------------------------------------------------------------------------------------------|------------------------|-----------------------|------------------------|-------------------|
| CDR Report                                                                                                    | with the current user. You can                                                                                                    | associate an extension | number to your user b | y clicking <u>here</u> | I I + ★ ? Dismiss |
| K Delete displayed CDR(s)      Hide Filter      Start Date: 02 Aug 2017      End Date: 02 Aug 2017      Ri      Ri | ✓     Download ▼       Field:     Destination ▼       Status:     Source       Src. Channel     Src. Channel       Account Code     ▼       Dest. Channel     ▼ | Filter                 |                       |                        | V Page 1 of 1 V   |
| Filter applied: Start Date = 02 Aug 2017, End I                                                                    | Date = 02 Aug 2017 Filter appli                                                                                                    | ed: Status = ALL       |                       |                        |                   |
| Date Source Ring C                                                                                                 | Group Destination                                                                                                    | Src. Channel Ace       | count Code Dst. Cha   | annel Status           | Duration          |
| 2017-08-02 09:53:48                                                                                                | 2032                                                                                                    | DAHDI/1-1              | SIP/2032              | 2-00000007 ANSWERE     | D 5s              |
| 2017-08-02 08:55:08 2032                                                                                           | 10                                                                                                    | SIP/2032-00000006      | DAHDI/1               | -1 ANSWERE             | 54s               |
| 2017-08-02 08:54:54 2032                                                                                           | 10                                                                                                    | SIP/2032-00000005      | DAHDI/1               | -1 NO ANSWE            | ER Os             |
| 2017-08-02 08:54:37 2032                                                                                           | 986860222                                                                                                    | SIP/2032-00000003      | SIP/teste<br>00000004 | pabx- NO ANSWE         | ER Os             |
| 2017-08-02 08:53:58 2032                                                                                           | 25550222                                                                                                    | SIP/2032-00000001      | SIP/teste<br>00000002 | pabx- ANSWERE          | 0 24s             |
| 2017-08-02 08:15:05 2032010                                                                                        | 985889034                                                                                                    | DAHDI/1-1              | SIP/teste<br>00000000 | pabx- ANSWERED         | D 5s              |
| 2017-08-02 08:11:30 2032010                                                                                        | 985889034                                                                                                    | DAHDI/1-2              | SIP/teste             | pabx- ANSWERED         | D 14s             |

Para exportar os logs das chamadas para uma planilha no Excel, vá em Download e em seguida Spreadsheet

|                                                  | ×           | PBX Reports              |                    |                             |                     |                            |             | 6 9 i ¥ 1            |  |
|--------------------------------------------------|-------------|--------------------------|--------------------|-----------------------------|---------------------|----------------------------|-------------|----------------------|--|
| CDR Report                                       | Summary     |                          |                    |                             |                     |                            |             |                      |  |
| CDR Report CDR Report CDR report Dismiss Dismiss |             |                          |                    |                             |                     |                            |             |                      |  |
| 🗙 Delete displaye                                | ed CDR(s)   | 🍸 Show Filter 👻          | 🚽 Download 🤝       |                             |                     |                            | 14 4        | Page 1 of 1 🕨 🔰      |  |
| Filter applied: Start                            | t Date = 02 | 2 Aug 2017, End Date = 💀 | CSV :er a          | applied: Status = ALL       |                     |                            |             |                      |  |
| Date                                             | Source      | Ring Group 📓             | Spreadsheet        | Src. Channel                | Account Code        | Dst. Channel               | Status      | Duration             |  |
| 2017-08-02 09:53:48                              |             |                          | 2032               | DAHDI/1-1                   |                     | SIP/2032-00000007          | ANSWERED    | 5s                   |  |
| 2017-08-02 08:55:08                              | 2032        |                          | 10                 | SIP/2032-00000006           |                     | DAHDI/1-1                  | ANSWERED    | 54s                  |  |
| 2017-08-02 08:54:54                              | 2032        |                          | 10                 | SIP/2032-00000005           |                     | DAHDI/1-1                  | NO ANSWER   | 0s                   |  |
| 2017-08-02 08:54:37                              | 2032        |                          | 986860222          | SIP/2032-00000003           |                     | SIP/testepabx-<br>00000004 | NO ANSWER   | 0s                   |  |
| 2017-08-02 08:53:58                              | 2032        |                          | 25550222           | SIP/2032-00000001           |                     | SIP/testepabx-<br>00000002 | ANSWERED    | 24s                  |  |
| 2017-08-02 08:15:05                              | 2032010     |                          | 985889034          | DAHDI/1-1                   |                     | SIP/testepabx-<br>00000000 | ANSWERED    | 5s                   |  |
| 2017-08-02 08:11:30                              | 2032010     |                          | 985889034          | DAHDI/1-2                   |                     | SIP/testepabx-<br>00000000 | ANSWERED    | 14s                  |  |
| Date                                             | Source      | Ring Group               | Destination        | Src. Channel                | Account Code        | Dst. Channel               | Status      | Duration             |  |
|                                                  |             |                          |                    |                             |                     |                            | I∢ ∢ Page 1 | of 1 (7 records) 🕨 🔰 |  |
|                                                  |             |                          | Elastix is license | ed under GPL by PaloSanto S | olutions. 2006 - 20 | 17.                        |             |                      |  |

Rua Manoel Macedo, 234, Lagoinha, Belo Horizonte